## **SmartVPSs**

### How do I set up a database on my SmartVPS?

### How to setup a Database on a SmartVPS

To set up a database on your Smart VPS, you will need to use phpMyAdmin. The procedure is very simple. First, you need to know your root password for MySQL.

#### Get your root password for MySQL:

- 1. Log in to your <u>Dashboard</u>
- 2. Navigate to **VPS HOSTING**

|      | $\bowtie$          | EMAIL HOSTING                                               |   |      |
|------|--------------------|-------------------------------------------------------------|---|------|
|      |                    | DEDICATED                                                   |   |      |
|      | $\bigcirc$         | VPS HOSTING                                                 |   |      |
|      |                    | DOMAINS                                                     |   |      |
| 3. 9 | Select<br>-> Clicl | your VPS: yourvpsname.com<br>< <b>Manage</b> (green button) |   |      |
|      | $\bigcirc$         | .com                                                        |   | Mana |
| 4. ( | Go to <b>E</b>     | atabases                                                    |   |      |
|      |                    | 🔓 Database                                                  | S |      |

- 5. Click the "eyeball" next to the Password field to view the MySQL root password
- 6. Click the **phpMyAdmin link** and login with user name **root** and the password you just viewed.

| E Database Administration |              |  |  |
|---------------------------|--------------|--|--|
| Username                  | root         |  |  |
| Password                  | 0            |  |  |
| Manage                    | 脉 phpMyAdmin |  |  |
|                           |              |  |  |

### Continue setting up a new Database in MySQL:

Now that you have phpMyAdmin open, the easiest way to get your database set up is to create a new user and database at the same time:

- 1. Click **Users** in the main menu
- 2. Click Add user

# **SmartVPSs**

| yourwebsite.com / localhost   × tor E   | arownrice Control Panel ×                                                                                                    |
|-----------------------------------------|----------------------------------------------------------------------------------------------------|
| ← → C 🗋 yourwebsite.com                 | n/MySQL                                                                                                    |
| phpMyAdmin                              | Server: localhost Databases SOL SOL Status Users Export Import Settings Replication Variables Charsets Import Settings Change password Server connection collation Import Import Settings Appearance Settings Theme: Impahomme Impahomme Impahome Impahomme Impahomme Impahomme Impahomme Impahomme Impah |
| Xourwebsite.com / locelhost × ✓ ✓     C | Brownrice Control Panel x                                                                                                    |
|                                         | z – e se<br>z – El Sever Joseffert                                                                                                    |

| phpMuAdmin             | 🗕 🗐 Serven Tor                                                                                                    | calhost              |                     |          |                    |            |             |                               |            |
|------------------------|----------------------------------------------------------------------------------------------------|----------------------|---------------------|----------|--------------------|------------|-------------|-------------------------------|------------|
| 🕎 🗐 🗟 😡 🖻 👁            | 🗐 Databases                                                                                                    | 🔄 SQL 🚯 S            | tatus 📑 Users       | 🛃 Export | 📑 Import           | 🌽 Settings | Replication | <ul> <li>Variables</li> </ul> | E Charsets |
|                        |                                                                                                    |                      |                     |          |                    |            |             |                               |            |
| (Recent tables)        |                                                                                                    |                      |                     |          |                    |            |             |                               |            |
| ∓– 🕤 delilah           | Users ov                                                                                                    | /erview              |                     |          |                    |            |             |                               |            |
| delilah2               |                                                                                                    |                      |                     |          |                    |            |             |                               |            |
| 🖅 🍙 information_schema | llear                                                                                                    | Hort Darrwo          | d Clobal privilogo  | Crant    | Action             |            |             |                               |            |
| 🖶 🍙 mysql              | User .                                                                                                    |                      | u Giobai privileges |          | Action             | C Courset  |             |                               |            |
|                        | U delilah                                                                                                    | localhost Yes        | USAGE               | No       | ge Eait Privileges | Export     |             |                               |            |
|                        | 🗆 delilah2                                                                                                    | localhost Yes        | USAGE               | No       | 🐉 Edit Privileges  | Export     |             |                               |            |
|                        | 🔲 root                                                                                                    | localhost Yes        | ALL PRIVILEGES      | Yes      | 🐉 Edit Privileges  | 🬉 Export   |             |                               |            |
|                        |                                                                                                    |                      |                     |          |                    |            |             |                               |            |
|                        |                                                                                                    |                      |                     |          |                    |            |             |                               |            |
|                        |                                                                                                    | -1.011 14/5414       | ·                   |          |                    |            |             |                               |            |
|                        |                                                                                                    | CK All VVIth selecti | aa: 🜉 Export        |          |                    |            |             |                               |            |
|                        |                                                                                                    |                      |                     |          |                    |            |             |                               |            |
|                        | 🔱 🙈 Add user                                                                                                    | $\leftarrow$         |                     |          |                    |            |             |                               |            |
|                        |                                                                                                    |                      |                     |          |                    |            |             |                               |            |
|                        | D Down                                                                                                    |                      |                     |          |                    |            |             |                               |            |
|                        | Remov                                                                                                    | /e selected users    |                     |          |                    |            |             |                               |            |
|                        | (Pauelo all action minimum from the under and delete them effortunede )                                                                     |                      |                     |          |                    |            |             |                               |            |
|                        | Coverse an active primeges non-interdent and detect international activation)     Drop the databases that have the same names as the users. |                      |                     |          |                    |            |             |                               |            |
|                        |                                                                                                    |                      |                     |          |                    |            |             |                               |            |
|                        |                                                                                                    |                      |                     |          |                    |            |             |                               |            |
|                        |                                                                                                    |                      |                     |          |                    |            |             |                               |            |
|                        |                                                                                                    |                      |                     |          |                    |            |             |                               |            |

#### Now you just need to fill out some basic fields. Here's what to do:

- 1. Enter a username. Can be anything you want, but should be all lowercase, and **must not** have any spaces or special characters.
- 2. Select "Local" from the drop-down menu for "Host". The word "localhost" will automatically appear in the text box.
- 3. **Click the Generate Password button.** It will randomly create a strong password. You will likely use this password only once or twice, so it should be strong, **not** memorable. If your MySQL password were cracked it would be bad news for your website. Use a strong password.
- 4. Check the box labeled "Create database with same name and grant all privileges"
- 5. With your mouse, highlight the password shown in the text box, right click it, and pick "Copy" from the context menu. Page 2 / 3

# **SmartVPSs**

6. **Right click in an empty notepad, MS Word document, etc and pick "Paste".** You'll want to paste this password into your application's setup page. (Joomla, Wordpress, etc.)

......

Now scroll to the bottom, and click the "GO"button in the bottom right corner.

Ger .

Your database name, and username will now be exactly the same, and you're good to go!

Unique solution ID: #1264 Author: n/a Last update: 2025-02-09 22:42